## **CREATE GOODS RECEIPT**

#### Have you received your order for \$1K or above? Here's how to create a Goods Receipt in SRM.

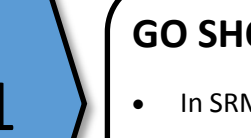

#### **GO SHOPPING**

- In SRM, click the "Go Shopping" tab.
- Click the "Order Status" tab.
- Highlight the line item by clicking the grey cell in the first column

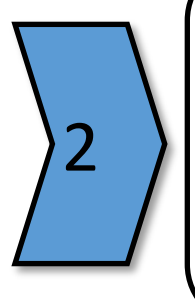

### **CREATE CONFIRMATION**

- Click the "Create Confirmation" button.
- Enter the "Confirmation Name" .
- Enter the quantity received .

# 3

#### CONFIRM

- Click "Confirm".
- A **Goods Receipt Confirmation Message** will display, confirming that the Goods Receipt was successfully created.